# **DBMaster**

Javaクエリツール参照編

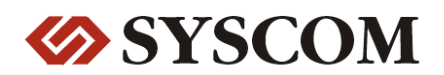

#### CASEMaker Inc./Corporate Headquarters

1680 Civic Center Drive Santa Clara, CA 95050, U.S.A.

### **Contact Information:**

CASEMaker US Division E-mail : <u>info@casemaker.com</u> Europe Division E-mail : <u>casemaker.europe@casemaker.com</u> Asia Division E-mail : <u>casemaker.asia@casemaker.com</u>(Taiwan) E-mail : <u>info@casemaker.co.jp</u>(Japan)

www.casemaker.com/support

©Copyright 1995-2008 by Syscom Computer Engineering Co. Document No. 645049-231727/DBM50J-M01312008-JSQL 発行日:2008-01-31

ALL RIGHTS RESERVED. 本書の一部または全部を無断で、再出版、情報検索システムへ保存、その他の形式へ転作することは禁止 されています。

本文には記されていない新しい機能についての説明は、CASEMakerのDBMasterをインストールしてから README.TXTを読んでください。

#### 登録商標

CASEMaker、CASEMakerのロゴは、CASEMaker社の商標または登録商標です。 DBMasterは、Syscom Computer Engineering社の商標または登録商標です。 Microsoft、MS-DOS、Windows、Windows NTは、Microsoft社の商標または登録商標です。 UNIXは、The Open Groupの商標または登録商標です。 ANSIは、American National Standards Institute, Incの商標または登録商標です。

ここで使用されているその他の製品名は、その所有者の商標または登録商標で、情報として記述しているだけです。SQLは、工業用語であって、いかなる企業、企業集団、組織、組織集団の所有物でもありません。

### 注意事項

本書で記述されるソフトウェアは、ソフトウェアと共に提供される使用許諾書に基づきます。

保証については、ご利用の販売店にお問い合わせ下さい。販売店は、特定用途への本コンピュータ製品の 商品性や適合性について、代表または保証しません。販売店は、突然の衝撃、過度の熱、冷気、湿度等の 外的な要因による本コンピュータ製品へ生じたいかなる損害に対しても責任を負いません。不正な電圧や 不適合なハードウェアやソフトウェアによってもたらされた損失や損害も同様です。

本書の記載情報は、その内容について十分精査していますが、その誤りについて責任を負うものではあり ません。本書は、事前の通知無く変更することがあります。

# コンテンツ

|   | 1 7 7 3 |                                         |       |
|---|---------|-----------------------------------------|-------|
| 1 | はじ      | めに・・・・・・・・・・・・・・・・・・・・・・・・・・・・・・・・・・・・・ | 1 - 1 |
|   | 1.1     | その他のマニュアル                               | . 1-3 |
|   | 1.2     | テクニカルサポート                               | . 1-4 |
|   | 1.3     | 字体の規則                                   | . 1–5 |
| 2 | JSQL    | 基礎                                      | 2-1   |
|   | 2.1     | タイトルバー                                  | . 2-2 |
|   | 2.2     | メニュー・バー                                 | . 2-2 |
|   | 2.3     | ツール・バー                                  | . 2-3 |
|   | 2.4     | コマンド入力エリア                               | . 2-3 |
|   | 2.5     | コマンド結果エリア                               | . 2-3 |
|   | 2.6     | ステータスバー                                 | . 2-5 |
| 3 | JSQL    | の操作                                     | 3-1   |
|   | 3.1     | データベースにログイン                             | . 3–1 |
|   |         | データベースに接続する                             | . 3-1 |
|   |         | データベースから切断                              | . 3-3 |
|   | 3.2     | ファイル                                    | . 3-4 |
|   |         | 保存コマンド                                  | . 3-4 |
|   |         | コマンドのロード                                | . 3-5 |
|   | 3.3     | コマンドを実行する                               | . 3–6 |

| 索引 |     |         |       |    |       |       | 索引-1 |
|----|-----|---------|-------|----|-------|-------|------|
|    | 4.2 | ツールバー   | コマント  | *  | ••••• | ••••• | 4-3  |
|    | 4.1 | プルダウンフ  | <ニュー- | −覧 | ••••• |       | 4-2  |
| 4  | メニ  | ューとツー   | ルバー着  | 診照 |       | ••••• | 4-1  |
|    |     | プリファレン  | /ス    |    |       |       | 3-8  |
|    | 3.4 | オプション.  |       |    |       |       | 3-8  |
|    |     | バッチを実行  | テする   |    |       |       | 3-7  |
|    |     | SQLを実行す | る     |    |       |       | 3-7  |

# はじめに

JSQLユーザ参照編にようこそ。DBMasterは、強力かつ柔軟なSQL データベ ース管理システム(DBMS)です。会話型の構造的問合せ言語(SQL)、 Microsoftのオープンデータベース結合(ODBC) 互換インタフェース、およ びC 言語のための組込みSQL(ESQL/C)をサポートします。唯一の公開アー キテクチャーであるODBCインタフェースは、多種多様なプログラミングツ ールを使用して顧客アプリケーションを構築し、既存のODBC-適合アプリ ケーションを用いてデータベースに問合せることを可能にします。

JSQLはグラフィカルユーザインタフェース(GUI)です。煩雑なDBMSと問い 合わせ言語を必要とせず、直感的でわかりやすいグラフィカルインタフェ ースを提供します。正しいSQLを入力する煩わしさもなく、データベース を素早く管理、操作することができます。

このマニュアルではJSQLを使用したデータベースへのログイン、SQL実 行、表形式またはテキスト形式でのクエリ結果の閲覧を体系的に解説しま す。JSQLを使用するに当たっては基本的なSQLの知識が必要です。

JSQLはユーザが効果的にデータベースを管理するための幅広い機能があります。

- 同時に複数のクエリを実行可能
- クエリの結果を表形式/テキスト形式で表示可能
- SQLコマンドをロード/保存が可能
- バッチファイルの実行
- 表形式で複数のクエリ結果を表示

## 1.1 その他のマニュアル

DBMasterでは本マニュアル以外にもDBMSに必要なマニュアルを全て用意しています。特定のテーマについての詳細は、以下の書籍を参照して下さい。

- DBMasterに関する性能と特性は "DBMaster入門編" をご覧くだ さい。
- DBMasterの設計、管理、保守についての詳細は、「データベース管 理者参照編」をご覧下さい。
- DBMasterの管理についての詳細は、「JServer Managerユーザーガ イド」を参照して下さい。
- DBMasterの環境設定についての詳細は、「JConfiguration Tool参 照編」をご覧下さい。
- DBMasterの機能についての詳細は、「JDBA Toolユーザーガイド」
  を参照して下さい。
- dmSQLツールに関しては"dmSQLユーザガイド"をご覧ください。
- DCI COBOLインターフェースに関しては"DCI ユーザガイド"をご参 考ください.
- ESQL/Cプログラムに関しては"ESQL/Cプログラマー参照編"をご参考 ください。
- ODBC APIに関しては "ODBC プログラマー参照編 "をご覧ください。
- エラーと警告メッセージについて"エラー・メッセージ参照編"を ご覧ください。

## 1.2 テクニカルサポート

CASEMakerでは評価期間内で、30日間の無償でのe-mail、電話によるサポ ートを提供しております。ソフトウェアが登録された際の追加の30日間の サポートも含まれます。延長により合計でソフトウェアのサポートを60日 間受けることができます。しかしながらバグ報告については無償サポート 期間終了後も引き続きe-mailでの無償サポートを提供いたします。

60日を超えた追加サポートはほとんどの製品で有効です。製品価格の20% にてサポートを継続して受けることができます。詳細や価格については sales@casemaker.com までお問い合わせください。

郵便、電話、e-mailにてお問い合わせいただけるお近くのCASEMakerサポ ートをこちらからご確認いただけます。

www.casemaker.com/supportCASEMakerサポートスタッフにお問い合わせい ただく前に、FAQデータベースをご覧頂くことを推奨いたします。

トラブルシューティングのお電話の際、郵送、e-mailでのお問い合わせの 際に以下の情報をお伝えいただくようお願いいたします。

- 製品名とバージョン番号
- レジストレーション番号
- 登録顧客名と住所
- 購入した代理店、購入場所
- コンピュータのプラットフォーム、システム設定
- エラー発生前の操作詳細
- エラーメッセージがある場合は、メッセージとその番号
- その他関連があると思われる情報

# 1.3 字体の規則

本書は、標準の字体規則を使用しているので、簡単かつ明確に読むことが できます。手順、例、コマンドライン規則には別の設定があり、インデン テーションにて使用されます。

| 字体      | 解説                                                                                                    |
|---------|----------------------------------------------------------------------------------------------------|
| 斜体      | 斜体は、ユーザー名や表名のような特定の情報を表し<br>ます。斜体の文字そのものを入力せず、実際に使用す<br>る名前をそこに置き換えてください。斜体は、新しく<br>登場した用語や文字を強調する場合にも使用します。 |
| 太字      | 太字は、ファイル名、データベース名、表名、カラム<br>名、関数名やその他同様なケースに使用します。操作<br>の手順においてメニューのコマンドを強調する場合に<br>も、使用します。                 |
| キーワード   | 文中で使用するSQL言語のキーワードは、すべて英大<br>文字で表現します。                                                                       |
| 小さい     | 小さい英大文字は、キーボードのキーを示します。2                                                                                     |
| 英大文字    | つのキー面のフラス記号(+) は、最初のキーを押し<br>たまま次のキーを押すことを示します。キーの間のコ<br>ンマ(,)は、最初のキーを放してから次のキーを押す<br>ことを示します。               |
| ノート     | 重要な情報を意味します。                                                                                                 |
| プロシージャ  | ー連の手順や連続的な事項を表します。ほとんどの作<br>業は、この書式で解説されます。ユーザーが行う論理<br>的な処理の順序です。                                           |
| 例       | 解説をよりわかりやすくするために与えられる例で<br>す。一般的に画面に表示されるテキストと共に表示さ<br>れます。                                                  |
| コマンドライン | 画面に表示されるテキストを意味します。この書式<br>は、一般的にdmSQLコマンドやdmconfig.iniファイル<br>の内容の入/出力を表示します。                               |

テーブル1-1字体規則

# 2 JSQL 基礎

このチャプターではJSQLのワークスペースのレイアウトと基本情報を紹介 しています。

 下図はワークスペースの基本的な構図です。ユーザはコマンド入力 エリアにSQLコマンドを記述し、コマンド結果エリアで結果を閲覧 します。コマンド結果エリアではテキスト形式と表形式の2種類の 方法で結果を表示することができます。タブから結果の表示形式を 選択します。このツールではdmSQLを使用しますがホスト変数を使 用したload/uploadを実行することはできません。

| 1 JSQL - 08                                                                                                    | SAMPLES                                                                                                    |             |                             | 100               |                   |
|----------------------------------------------------------------------------------------------------|----------------------------------------------------------------------------------------------------|-------------|-----------------------------|-------------------|-------------------|
| 04420                                                                                                    | 27140 第行座                                                                                                    | ) *****@ ~* | ⊧ <b>ł</b> 00               |                   |                   |
| 4 B D                                                                                                    | *                                                                                                    |             |                             | select* from SAW  | PLE.CARD;         |
| select * hom                                                                                                    | SAMPLE CARD,                                                                                                   |             |                             |                   |                   |
|                                                                                                    |                                                                                                    | ועדב        | <sup>•</sup> እ <b>ታ</b> ェリア |                   |                   |
| 3                                                                                                    | Jackia                                                                                                    | Tu.         |                             | Software Engineer | ar 🛓 🦉            |
| 4                                                                                                    | 347                                                                                                    | Sona        | 6                           | Software Ingineer | (BL )             |
|                                                                                                    | Louis                                                                                                    | Lin         |                             | Software Engineer | ar -              |
| 6                                                                                                    | Trent                                                                                                    | Cice        | ratar                       | Software fagineer |                   |
| 8                                                                                                    | Doctor<br>Terrer                                                                                               | 1 cer       | ~                           | Software Lagineer |                   |
|                                                                                                    |                                                                                                    | and or      |                             | energes.          | 27 C              |
| 8 行が課設さ                                                                                                    | れました                                                                                                    |             |                             |                   | -                 |
| <b>末行時間</b>                                                                                                    | 31 mz                                                                                                    | コマン         | ド結果エリア                      |                   |                   |
| <b>用行考示了</b> 。                                                                                                  | ました                                                                                                    |             |                             |                   | -                 |
|                                                                                                    | The second second second second second second second second second second second second second second second s |             |                             |                   |                   |
| SOLM#,                                                                                                    | SAMPLE CARD                                                                                                    |             | - in                        |                   | 100               |
| The second second second second second second second second second second second second second second second se |                                                                                                    | SYSADM      | 合計 31ms                     | 1                 | 07/11/09 16:08:16 |

図 2-1: JSQL ツールワークスペース

## 2.1 タイトルバー

タイトル・バーには、プログラム名"クエリツール "、最小化、最大化、 閉じるボタンが表示されています。

## 2.2 メニュー・バー

メニュー・バーには、JSQLのプルダウン・メニューが表示されます。 各 メニューの関連コマンドがあります。

### 2.3 ツール・バー

ツールバーはコマンド実行ボタンと使用頻度の高いコマンドのドロップダ ウンリストのあるパレットです。

## 2.4 コマンド入力エリア

コマンド入力エリアは、JSQL作業スペースのメイン・ウインドウです。コ マンド入力エリアにはコマンドを入力します。

複数のコマンドを実行できますがそれぞれのコマンドをセミコロン(;)で 区切ります。コマンドをコマンド画面から外部ファイルに出力、外部ファ イルからコマンドをロードすることもできます。F5キー押下、またはメニ ューバーの実行ボタンをクリックして複数のSQLコマンドを実行します。

JSQLで使用するSQL文の詳細は「SQL文と関数参照編」をご覧ください。

## 2.5 コマンド結果エリア

クエリ実行時の結果はテキスト形式(dmSQLでの表示と同様)もしくは表形 式にて表示されます。

コマンドが正常に実行されたか、正常な表示かエラーメッセージのどちら かが結果エリアに表示されます。

- Э 例:
  - 1. コマンド入力エリアにコマンドを入力してください。例:

Select \* from JSQLTEST;

- F5キー押下、或いは実行ボタン(<sup>Ŷ</sup>)をクリックしてSQLコマンドを 実行する。セミコロン(;)を使って、コマンド分割。間合せ結果はコ マンド結果エリアに表示されます。
- 3. F4キー押下、或いはクリアボタン(<sup>≫</sup>)をクリックしてコマンドを 削除します。

| 利 JSQL - DBSAMPLE5         |               |          |                  |                | _ [                                                          |                         |
|----------------------------|---------------|----------|------------------|----------------|--------------------------------------------------------------|-------------------------|
| ログイン(L) ファイル(E) 実行(E       | )オゴション(0) ヘルゴ | Ш        |                  |                |                                                              |                         |
| 🗢 🖺 🤛 🗱                    |               |          | select * from SA | MPLE.CARD ;    |                                                              | -                       |
| select * from SAMPLE.CARD; |               |          |                  |                |                                                              |                         |
| 3 Jackie<br>4 Bar          | Yu<br>Sung    |          | Software Engines | er<br>27       | <bi td="" ▲<=""><td><u>承</u></td></bi>                       | <u>承</u>                |
| 5 Louis                    | Liu           |          | Software Engine  | er             | <bl< td=""><td></td></bl<>                                   |                         |
| 6 Trent                    | Clowate       | r        | Software Engines | r              | <bl< td=""><td><math>\overline{\mathbb{Z}}</math></td></bl<> | $\overline{\mathbb{Z}}$ |
| 7 Oscar                    | Tseng         |          | Software Engine  | er             | <bl< td=""><td></td></bl<>                                   |                         |
| 8 Jerry                    | Liu           |          | Manager          |                | <bl< td=""><td></td></bl<>                                   |                         |
| 8 行が選択されました                |               |          |                  |                | =                                                            |                         |
| 実行時間 : 31 ms               |               |          |                  |                |                                                              |                         |
| 実行が完了しました                  |               |          |                  |                | -                                                            |                         |
| SQL結果 SAMPLE.CARD          |               |          |                  |                |                                                              |                         |
| 処理完了                       | SYSADM        | 合計: 31ms |                  | 07/11/09 15:08 | 8:16                                                         | _                       |

図 2-2:コマンド結果エリア-I

| 🔰 JSQL - DB                           | SAMPLE5    |          |                   |                    |                             | ×            |  |
|---------------------------------------|------------|----------|-------------------|--------------------|-----------------------------|--------------|--|
| ログイン(L) ファイル(F) 実行(R) オブション(Q) ヘルブ(H) |            |          |                   |                    |                             |              |  |
| 🗢 🐴 🕹                                 | *          |          |                   |                    | select * from SAMPLE.CARD ; | -            |  |
| select * from                         | SAMPLE.CAP | RD;      |                   |                    |                             |              |  |
|                                       |            |          |                   |                    |                             |              |  |
| ID                                    | FNAME      | LNAME    | TITLE             | PHOTO              |                             | <u></u>      |  |
| 1                                     | Eddie      | Chang    | Manager           | <blob> 6666</blob> |                             |              |  |
| 2                                     | Hook       | Hu       | Software Engineer | <blob> 6666</blob> |                             | -            |  |
| 3                                     | Jackie     | Yu       | Software Engineer | <blob> 6666</blob> |                             | $\mathbf{Z}$ |  |
| 4                                     | Ray        | Sung     | Software Engineer | <blob> 6666</blob> |                             | ÷.           |  |
| 5                                     | Louis      | Liu      | Software Engineer | <blob> 6666</blob> |                             | -            |  |
| 6                                     | Trent      | Clowater | Software Engineer | <blob> 6666</blob> |                             |              |  |
| 7                                     | Oscar      | Tseng    | Software Engineer | <blob> 6666</blob> |                             |              |  |
| 8                                     | Jerry      | Liu      | Manager           | <blob> 6666</blob> |                             |              |  |
|                                       |            |          |                   |                    |                             |              |  |
| SQL結果                                 | SAMPLE.CA  | ARD      |                   |                    |                             |              |  |
| 処理完了                                  |            |          | SYSADM            | 合計: 31ms           | 07/11/09 15:09:31           |              |  |

図 2-3:コマンド結果エリア-II

- NOTE オプションメニュー→プリファレンスの"クエリ結果テーブルの 表示"にチェックを入れると、表形式でSQLの結果が表示されま す。
- 矢印キー↑↓を使用して、表示レコード順を変更、レコード件数の 多い表の表示時に移動します。
- 5. 保存ボタンをクリックし、問い合わせ結果を外部ファイルに保存し ます。保存ダイアログボックスが表示されます。

| 35 M. 00  |                 |      | 0.0. |
|-----------|-----------------|------|------|
| 📑 bin     | 🗂 shared        |      |      |
| 📑 include | TEMP            |      |      |
| 📑 jre     | 📑 templates     |      |      |
| 📑 kenya   | 📑 udf_templates |      |      |
| dil 🛅     | 🗋 README.TXT    |      |      |
| 📑 samples |                 |      |      |
|           |                 |      |      |
|           |                 |      |      |
| ファイル名:    |                 |      |      |
| ファイルの種類   | : *.txt         |      |      |
|           |                 | <br> | <br> |

- 6. ダイアログボックスにファイル名を入力してファイルの保存先を選 択します。
- 7. 名前を付けて保存をクリック。

### 2.6 ステータスバー

ステータスバーには、現在のアクティブな作業スペースと実行コマンドの 総処理時間が表示されます。

# 3 JSQLの操作

この章では、下記のJSQLの機能について解説します:

- 様々なクエリコマンドを同時に実行
- プレーンテキストモードと表モードでクエリ結果を表示
- SQLコマンドのロード/保存
- バッチファイルから実行
- 表モードで複数のクエリ結果表示

メニューバーに以下のものがあります:ログイン,接続,切断、ファイル,終了,保存,ロード,実行,コマンドの実行,バッチの実行,オプション,プリファレンス

JSQLツールのツールバー部分からコマンドの実行、保存、ロード、策を行 えます。

# 3.1 データベースにログイン

この章はデータベースへの接続と切断ついて解説します。

## データベースに接続する

ローカルコンピューターのにシングルユーザデータベース、リモートコン ピュータにクライアント/サーバー データーベースに接続する。

### ● データベースに接続する:

1. ログインメニューからデータベースに接続を選択

| 剤 JSQL - DBS | AMPLE5           |                  |                   |                    |                             |
|--------------|------------------|------------------|-------------------|--------------------|-----------------------------|
| ログイン(L)      | ファイル(F)          | 実行( <u>R</u> ) オ | ゴション(O) 〜ルゴ(F     | Ð                  |                             |
| データベーン       | マに接続( <u>C</u> ) |                  |                   |                    | select * from SAMPLE.CARD ; |
| テータベーン       | ₹を切断(D)          | D;               |                   |                    | '                           |
| 終了(E)        |                  |                  |                   |                    |                             |
|              |                  | -                |                   |                    |                             |
|              |                  |                  |                   |                    |                             |
|              |                  |                  |                   |                    |                             |
|              |                  |                  |                   |                    |                             |
|              |                  |                  |                   |                    |                             |
| ID           | FNAME            | LNAME            | TITLE             | PHOTO              | 2                           |
| 1            | Eddie            | Chang            | Manager           | <blob> 6666</blob> | ▲ 1                         |
| 2            | Hook             | Hu               | Software Engineer | <blob> 6666</blob> |                             |
| 3            | Jackie           | Yu               | Software Engineer | <blob> 6666</blob> |                             |
| 4            | Ray              | Sung             | Software Engineer | <blob> 6666</blob> |                             |
| 5            | Louis            | Liu              | Software Engineer | <blob> 6666</blob> |                             |
| 6            | Trent            | Clowater         | Software Engineer | <blob> 6666</blob> |                             |
| 7            | Oscar            | Tseng            | Software Engineer | <blob> 6666</blob> | <b>•</b>                    |
| SQL結果        | SAMPLE.CA        | RD               |                   |                    |                             |
| 処理完了         |                  |                  | SYSADM            | 合計: 31ms           | 07/11/09 15:38:00           |

図 3-1:クエリツールメニュー

2. ログインダイアログボックスが表示される

| JSQL ログイン                                              | ×                       |
|--------------------------------------------------------|-------------------------|
| データペース: DBSAMPLE5                                      | <b>е</b> М ок           |
| ユーザー名: SYSADM                                          | 🗱 キャンセル(C)              |
| パスワード:                                                 | ¶ ~ルブ(H)                |
| Copyright (C) 1995-2007 Syscom Computer Engineering Co | ). All Rights Reserved. |

図 3-2: クエリツールログインメニュー

- 3. JSQLツールログイン画面のデータベースメニューからデータベース を選択。
- 4. **ユーザ名**フィールドにユーザIDを入力。
- NOTE デフォルトのユーザIDが設定されていれば自動的にそのIDがユー ザ名フィールドに表示されます。
- 5. データベース接続にパスワードを設定している場合はパスワードフィールドに**パスワード**を入力します。

| 🚺 JSQL - DBSAMPLE5   |                   |  |
|----------------------|-------------------|--|
| ログイン(L) ファイル(E) 実行(E | ) オゴション(O) ヘルゴ(H) |  |
| 🌣 📲 🐶 🗱              |                   |  |
|                      |                   |  |
|                      |                   |  |
|                      |                   |  |
|                      |                   |  |
|                      |                   |  |
|                      |                   |  |
|                      |                   |  |
|                      |                   |  |
|                      |                   |  |
|                      |                   |  |
|                      |                   |  |
|                      |                   |  |
|                      |                   |  |
|                      |                   |  |
|                      |                   |  |
|                      |                   |  |
|                      |                   |  |
|                      |                   |  |
| SOL結果                |                   |  |

6. OKをクリックし、JSQLのGUIが表示されます。

図3-3:クエリツールインタフェース

データベースから切断

メニューコマンドを使用してシングルデーターベースから切断

- データベースから切断:
  - 1. **ログイン**から**データベースを切断**を選択する。データベースから切 断します。

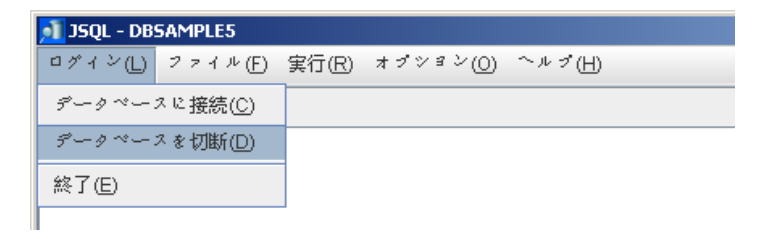

# 3.2 ファイル

SQLコマンドを外部ファイルに保存、または外部ファイルからコマンドウィンドウへのSQLコマンドのロードが可能です。

### 保存コマンド

クエリの結果データを外部ファイルに保存することができます。

- SQLコマンドの保存:
  - 1. ファイルメニューからコマンドの保存を選択、コマンドの保存ダイ アログボックスが現れる。

| コマンドの保存                    | × |
|----------------------------|---|
| コマンドを以下に保存:                |   |
| エンコーディングメソツドの選択: Default 💌 |   |
| ● QK <b>※</b> キャンセル(C)     |   |

図3-4: コマンドの保存ダイアログボックス

- 2. **コマンドを以下に保存**フィールドでコマンドファイルのパスを決定。
- 3. ディレクトリパスをフィールドに入力するか、ブラウズボタン ()を使ってコマンドファイルの保存場所を決定します。
- 4. ブラウズボタンをクリックすると名前を付けて保存がダイアログボ ックスに表示されます。

| <u>剤</u> 名前を付けて係 | 保存    |          | ×  |
|------------------|-------|----------|----|
| 参照: 📑 bin        |       | •        |    |
| andorsed         |       |          |    |
|                  |       |          |    |
|                  |       |          |    |
|                  |       |          |    |
|                  |       |          |    |
| ファイル名:           |       |          |    |
| ファイルの種類:         | *.txt |          | -  |
|                  |       | 名前を付けて保存 | 取消 |

- a) ダイアログボックスにファイル名を入れてパスを指定
- b) 名前を付けて保存をクリック
- エンコーディングメソッドの選択リストからエンコーディングメソ ッドを選ぶ。JSQLはコマンド保存でDefault, Unicode Little, Unicode Bigの3種類の文字コードに対応しています。
- 6. OKをクリック

### コマンドのロード

外部ファイルからコマンドウィンドウにSQLコマンドをロードすることも できます。

- コマンドをロード:
  - 1. ファイルメニューからコマンドのロードを選択、ダイアログボック スに開くが表示されます。

| 閧 <       |                 |                | ×     |
|-----------|-----------------|----------------|-------|
| 参照: 📑 50  |                 | - G G C        |       |
| 📑 bin     | 🗂 shared        | 🗋 dmconfig.bak | 🗋 gr  |
| include   | TEMP            | 🗋 dmconfig.ini | 🗋 jsy |
| ire 📑 jre | 📹 templates     | 🗋 dmconfig.l_K | 🗋 jsy |
| 📑 kenya   | 📑 udf_templates | 🗋 dmconfig.t_P | 🗋 RE  |
| 📑 lib     | 🗋 COPYRIGHT     | 🗋 DMSQL.INI    | 🗋 un  |
| 📑 samples | 🗋 DBMaster.lic  | Sevaluation    | 🗋 un  |
| •         |                 |                | •     |
| ファイル名:    |                 |                |       |
| ファイルの種類:  | すべてのファイル(*.*)   |                | -     |
|           |                 | 開く             | 取消    |

- 2. 参照 からファイルパスを選択する.
- 3. **開く**ボタンをクリックすると、**情報**ダイアログボックスが表示され ます。

| 皆報              | × |
|-----------------|---|
| ファイルのロードに成功しました |   |
| 4               |   |
|                 |   |
|                 |   |

- 4. OKをクリックすると、SQLコマンド入力エリアにロードコマンドが表示されます。
- 5. **F5**キー押下、或いは**実行**ボタン(♥)をクリックしてSQLコマンドを 実行します。

# 3.3 コマンドを実行する

JSQLツールを使ってバッチファイルをコマンドロードなしで直接実行できます。

### SQLを実行する

コマンドの実行でSQLコマンドを実行します。F5押下、或いは実行ボタン (♥)のクリックでも実行できます。

### バッチを実行する

コマンドをロードしなくてもバッチファイルを直接実行できます。

- バッチコマンドを実行する:
  - 1. 実行メニューでバッチの実行を選択。入力ファイルのエンコーディ ングを選択ダイアログボックスが表示される。

| ▶ 入力ファイルのエンコーディングを選択       | × |
|----------------------------|---|
| 入力ファイルを選択してください:           |   |
| 出力ファイルを選択してください:           |   |
| エンコーディングメソツドの選択: Default 🔽 |   |
| Qk 🗱 キャンセル(C) へルブ(日)       |   |

図3-5:入出力ファイル選択ウィンドウ

- 入力ファイルをディレクトリをフィールド"入力ファイルを選択して ください"に入力、もしくはブラウズボタン(い)から選択してくだ さい。
- 3. 実行結果の保存ディレクトリをフィールド**″出力ファイルを選択して** ください″に入力するかブラウズボタン(\_\_\_\_)から選択してくださ い。
- エンコーディングメソッドの選択からエンコーディング方法選択。
  四つのエンコーディングに対応: Default, Auto, Unicode Little, Unicode Big.
- 5. OKをクリック。入力コマンドが選択したエンコーディングにて出力 ファイルに保存されます。

# **3.4** オプション

JSQLツールではユーザインタフェースのプリファレンスを設定することが できます。下記の設定はユーザプリファレンスウィンドウで使用できるも のです。

**最大履歴コマンド**:データベースに保存される履歴コマンド数を設定.

**クエリ結果テーブルの表示**: コマンドウィンドウにクエリ結果が表形式 で表示します。レコードの最大数: 大きなレコードを閲覧するとき、一 度に表から検索するレコード数の設定。

### プリファレンス

項目は最大履歴コマンド、クエリ結果テーブルの表示とレコードの最大数 が含まれます。

● プリファレンス

### 1. オプションメニューからプリファレンスを選択

| 🛐 JSQL - DBSAMPLE5    |              |    |  |
|-----------------------|--------------|----|--|
| ログイン(L) ファイル(F) 実行(R) | オプション(0) ヘルプ | Ή. |  |
| 🗢 🖺 🔛 🗱               | ゴリファレンス(P)   |    |  |
|                       |              |    |  |

図 3-6: クエリツールオプションメニュー

2. **セットアッププリファレンス**ウィンドウに一般の初期設定項目が表示されます。

| セフトアフププリファレンス  |            | × |
|----------------|------------|---|
| 一般 テーブル        |            |   |
|                |            |   |
| 言語の選択:         | 日本語        | - |
|                |            |   |
|                |            |   |
| 東大腹腔コマント:      | 20         |   |
| レ クエリ結果モーブルの表示 |            |   |
|                |            |   |
|                |            |   |
|                | © ? ヘルプ(H) |   |
|                |            |   |

図3-7: 一般のページ

- 3. 最大履歴コマンドを変更するため、このフィールドをクリックして 数値を入力するか、上と下矢印を使って値を変更します。
- クエリ結果テーブルの表示のチェックボックスにチェックを入れる とクエリ結果は表モードにて表示されます。
- 5. **テープルタブ**をクリックして表の設定を表示

| セフトアフププリファ | ノンス                | × |
|------------|--------------------|---|
| 一般 テーブル    |                    |   |
| レコードの最大数:  | 50                 | - |
|            |                    |   |
|            |                    |   |
|            |                    |   |
| <u></u> ОК | <b>★ キャンセル (C)</b> |   |

図 3-8: テーブルのページ

- 6. レコードの最大数を変更するため、このフィールドをクリックして 数値を入力するか、上と下矢印を使って値を変更します。
- 7. OKをクリック

# 4 メニューとツールバー参照

この章はJSQLツールメニューに含まれる操作について解説します。

# 4.1 プルダウンメニュー一覧

JSQLの各プルダウンメニューについて解説します。

| メニュー  | コマンド         | 説明                                                              |
|-------|--------------|-----------------------------------------------------------------|
| ログイン  | DBに接続        | ローカルコンピューター<br>のデータベースもしくは<br>リモートのにクライアン<br>ト/サーバーDB に接続す<br>る |
|       | DBを切断        | 現在のDBを切断                                                        |
| 保存    | コマンドの保存      | SQLコマンドを外部フ<br>ァイルに保存する                                         |
|       | コマンドのロー<br>ド | 外部ファイルからSQL<br>コマンドをロードする                                       |
|       | SQLの実行       | SQL コマンドを実行                                                     |
| 実行    | バッチの実行       | コマンドをロードせず<br>直接バッチフィルを実<br>行                                   |
| オプション | プリファレンス      | ユーザインタフェースの<br>プリファレンスを設定                                       |

表4-1JSQLプルダウン メニュー

## 4.2 ツールバー コマンド

JSQLのツールバーでは頻繁に行われる操作をボタンとドロップダウンリス トボックスにて実行することができます。JSQLのツールバーに表示される アイコン

| アイコン     | 説明                             |
|----------|--------------------------------|
| Ŷ        | SQL コマンドを実行する<br>ショートカットキー: F5 |
| <b>B</b> | コマンドの保存                        |
|          | コマンドのロード                       |
| *        | コマンドの削除<br>ショートカットキー: F4       |

表 4-2 クエリツールバーアイコンリスト

# 索引

Java動作時間環境, 2-1-2-6 JDBA ツール, 2-1- 2-6 JSQL, 2-1 SQLを実行する、3-7 お オプション、3-8 か 関連資料, 1-2-1-3 き 基礎, 2-1 技術サポート, 1-3, 1-4 Σ コマンド入力エリア, 2-3 コマンド結果エリア,2-3 コマンドのロード、3-5 さ 参考, 3-8 L 字体規則, 1-4 状態バー, 2-6

実行, 3-1 せ た タイトルバー, 2-2 つ ツールバー, 2-3 ツールバーコマンド, 4-2 て データーベースに接続する, 3-2 P データーベースを切断, 3-3 データーベースログイン, 3-1 と め メニューバー, 2-2

メニュー, 4-1 は はじめに, 1-1- 1-2 バッチの実行, 3-7 ふ ファイル, 3-4 ほ 保存コマンド, 3-4